Tillad itn|vision Administrator adgang til virksomhedens e-conomic:

For at give itn|vision kigge adgang til e-conomic.

- 1. Login i e-conomic brugerflade som normalt
- 2. I højre hjørne skal du trykke på det orange tandhjul og vælge Alle Indstillinger
- 3. Til venstre skal du trykke på overskriften **Virksomhed** og herefter vælge Administratorer
- 4. Søg på itn|vision: 639183
- 5. På linjen vælges ikonet ude til højre og adgang gives

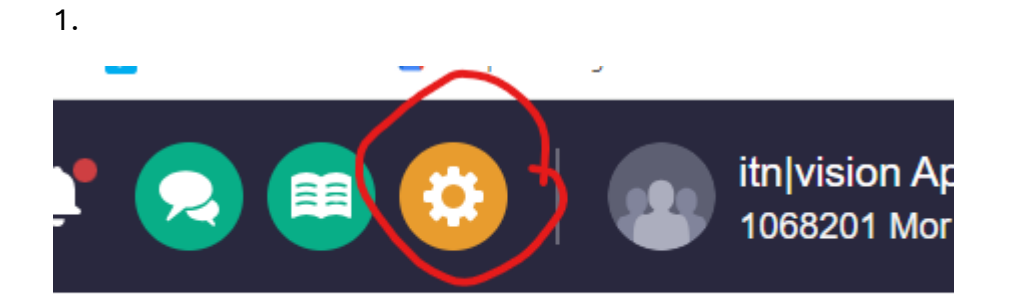

2.

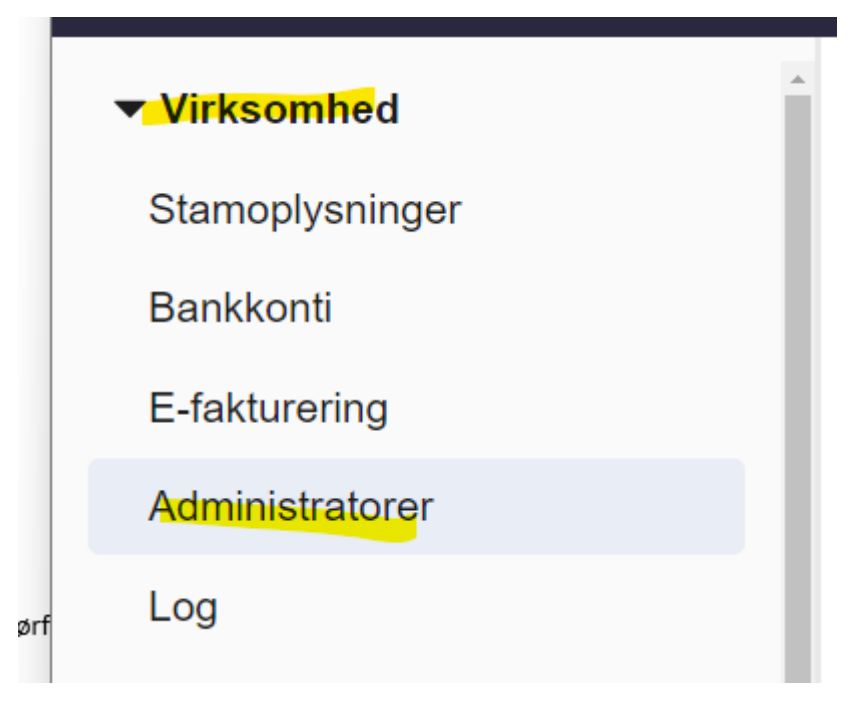

3.

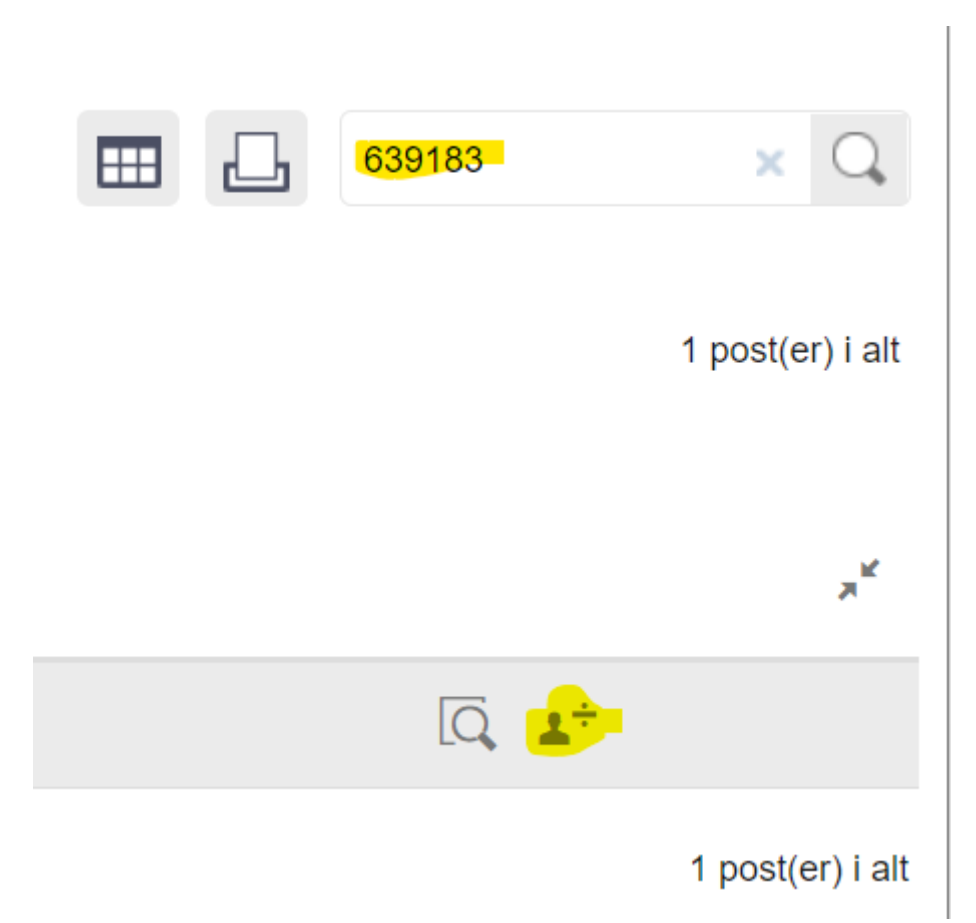